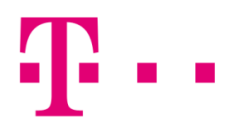

## APPLE MAIL BEÁLLÍTÁSA

## MAC OS X ALATT

Az első lépésként indítsd el a "Mail" programot, majd válaszd ki a "Fiók hozzáadása" gombot.

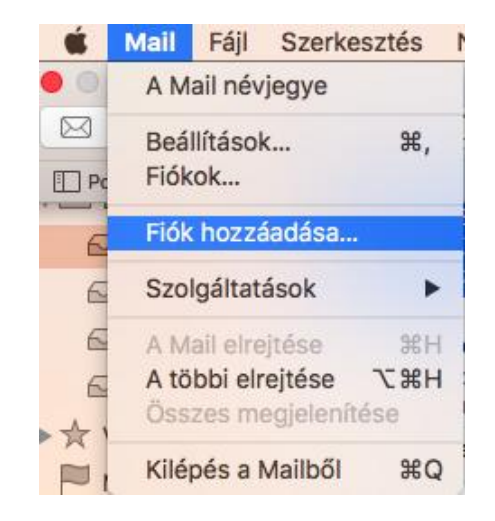

Ezt követően az alábbi ablak fog megjelenni, ahol válaszd ki a "Másik Mail-fiók" opciót!

| Mail-fiókszolgáltató kiválasztása |                     |  |
|-----------------------------------|---------------------|--|
| 0                                 | iCloud              |  |
| 0                                 | E 🛛 Exchange        |  |
| 0                                 | Google <sup>.</sup> |  |
| 0                                 | YAHOO!              |  |
| $\bigcirc$                        | Aol.                |  |
| 0                                 | Másik Mail-fiók     |  |
| ?                                 | Mégsem Folytatás    |  |

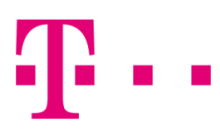

A következő ablakban töltsd ki az alábbi mezőket:

- E-mail: valami@t-online.hu
- Jelszó: a megadott jelszó,
- majd kattints a **"Bejelentkezés"** gombra.

| Mail-fiók hozzáadása A kezdéshez töltse ki az alábbi adatokat: |                      |  |
|----------------------------------------------------------------|----------------------|--|
| Név:                                                           | Telekom Teszt        |  |
| E-mail cím:                                                    | teszt@t-online.hu    |  |
| Jelszó:                                                        |                      |  |
| Mégsem                                                         | Vissza Bejelentkezés |  |

ltt az alábbiak jelennek meg:

- E-mail: <u>valami@t-online.hu</u>
- Jelszó: az általad megadott jelszó
- Fióktípus: IMAP
- Bejövő levelezőszerver: mail.t-online.hu
- Kimenő levelezőszerver: mail.t-online.hu

| E-mail cím:             | teszt@t-online.hu                                  |
|-------------------------|----------------------------------------------------|
| Felhasználói név:       | teszt@t-online.hu                                  |
| Jelszó:                 | •••••                                              |
| Fióktípus:              | IMAP ᅌ                                             |
| Bejövő levelezőszerver: | mail.t-online.hu                                   |
| Kimenő levelezőszerver: | mail.t-online.hu                                   |
|                         | Nem lehet ellenőrizni a fiók nevét vagy jelszavát. |
| Mégsem                  | Vissza Bejelentkezés                               |

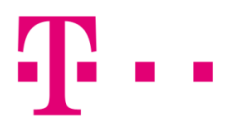

A "Bejelentkezés" gombra kattintva, az alábbi ablak fog megjelenni, ahol a "Kész" gombra kell kattintani.

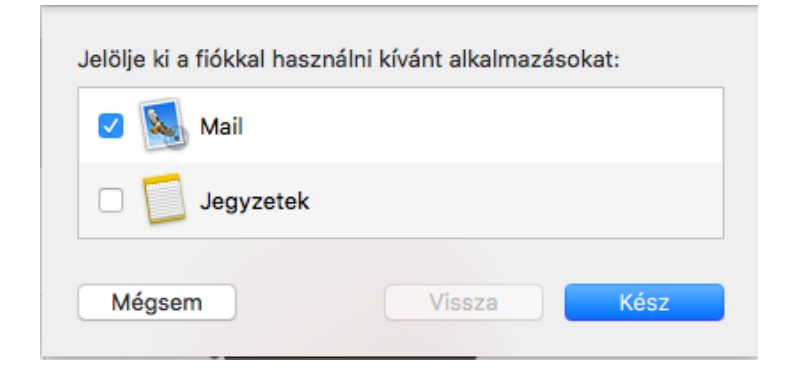